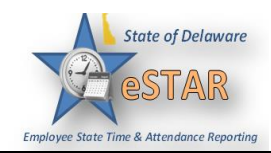

## DHSS Job Aid 6: Non-Clocking Casual/Seasonal Hours Worked

| 1. | This job aid only applies to Non logged for those at facilities. | -Clocking, Casual/Seasonal employ                        | vees, since clocking hours will be |
|----|------------------------------------------------------------------|----------------------------------------------------------|------------------------------------|
| 2. | On the dashboard, select <b>Time H</b>                           | Entry → My Timesheet.                                    | ut                                 |
|    | Time Entry  My Timesheet  Reports                                | My Calendar         My Time Off         My Swap Requests | Time Off Requests No tasks found.  |
|    | View Reports                                                     | Settings My Contact Preferences                          |                                    |
|    |                                                                  |                                                          |                                    |

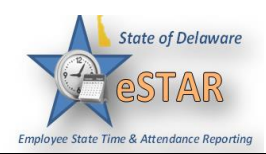

|      | eSTAR                                 |                           | ~                                        |               |                   |                  |                                                                                                    |                |                        |                  |           |  |
|------|---------------------------------------|---------------------------|------------------------------------------|---------------|-------------------|------------------|----------------------------------------------------------------------------------------------------|----------------|------------------------|------------------|-----------|--|
|      | per State Tree & Athendonce Asperting |                           | Mome                                     | 🕑 Help 🔻      | My Time           | Entry:           |                                                                                                    | Empl Re        | cord: 0   DDS: 3501101 | 00   PP: DHSS_C/ | ASUAL_PPM |  |
|      | 09/06/2015                            | ■ 09/06/2015 - 09/19/2015 |                                          |               |                   |                  |                                                                                                    |                |                        |                  |           |  |
|      | Time Entry A                          | CT Balances               |                                          |               |                   |                  |                                                                                                    |                |                        |                  |           |  |
|      | SMTWT                                 | FSSM                      | тити                                     | F S Sep 11, 2 | 2015 🔲 Sho        | w All Weeks      | ks                                                                                                    |                |                        |                  |           |  |
|      | 0 7 0 9 1                             | 0 11 12 13 14             | Pay Code                                 | -0 19 Ha      | ours Am           | ount Optio       | nal Proj., Wi                                                                                                    | ilmington Wag  | Comments               | Case ID          | Total     |  |
|      | Sun 09/06                             | Please Sel                | ect                                      | •             |                   |                  |                                                                                                    |                |                        |                  |           |  |
|      | Mon 09/07                             | Please Sel                | ect                                      | •             |                   |                  |                                                                                                    |                |                        |                  |           |  |
|      | Tue 09/08                             | Please Sel     Please Sel | ect                                      |               |                   |                  |                                                                                                    |                |                        |                  |           |  |
|      | Thu 09/10                             | Please Sel                | ect                                      | -             |                   |                  |                                                                                                    |                |                        |                  |           |  |
|      | Fri 09/11                             | Please Sel                | ect                                      | <b>~</b>      |                   |                  |                                                                                                    |                |                        |                  |           |  |
|      | Sat 09/12                             | Please Sel                | ect                                      | •             |                   |                  |                                                                                                    |                |                        |                  |           |  |
|      |                                       |                           |                                          |               |                   | 0.00             |                                                                                                    |                |                        |                  | 0.00      |  |
|      | Exce                                  | eptions                   | Re                                       | sults S       | chedule           | ]                |                                                                                                    |                |                        |                  |           |  |
|      | S                                     | мτ                        | NT                                       | S S           | мт                | WTF              | S Se                                                                                                    | n 11, 2015     | i 🔲 Sho                | w All Week       | cs        |  |
|      | 6                                     | 7 8                       | 9   10   1                               | 1 12 13       | 14 15             | 16   17   18     | 19                                                                                                    |                | <b>T</b> -1-1          |                  | -         |  |
|      | Da                                    | ate                       |                                          | Dises         | Pay C             | ode              |                                                                                                    | Hours          | Iotal                  |                  |           |  |
|      | Sun                                   | 09/06                     | 0.                                       | ) Please      | 2 Select          |                  |                                                                                                    |                |                        |                  |           |  |
|      | Mon                                   | 09/07                     | 0.                                       | Diedse        | Colort            |                  |                                                                                                    |                |                        |                  |           |  |
|      | Tue                                   | 09/08                     | 0.                                       | Diegos        | s Select          |                  |                                                                                                    |                |                        |                  |           |  |
|      | wed                                   | 09/09                     | •••                                      | )             | - ocreat          |                  |                                                                                                    |                |                        |                  |           |  |
|      | Thu                                   | 09/10                     | 6.                                       | Please        | e Select          |                  |                                                                                                    |                |                        |                  |           |  |
|      | Fri O                                 | 9/11                      | ••                                       | Please        | e Select          |                  |                                                                                                    |                |                        |                  |           |  |
|      | Sat                                   | 09/12                     | <b>O</b> -                               | Please        | e Select          |                  |                                                                                                    |                |                        |                  |           |  |
|      |                                       |                           |                                          |               |                   |                  |                                                                                                    |                | 0.00                   |                  |           |  |
|      |                                       |                           |                                          |               |                   |                  |                                                                                                    |                |                        |                  |           |  |
|      | G 1/0                                 | 1                         |                                          |               |                   |                  | 1                                                                                                    | 1 1            | 1 '1 \$7               |                  | 1         |  |
| As a | Causal/Se                             | easonal                   | emplo                                    | oyee, yo      | u will e          | nter yo          | ur hours                                                                                                    | worked         | daily. You             | will sele        | ct the pa |  |
| WO   | RKED_E                                | LASPS                     | SED V                                    | Vork Ti       | ime (E)           | and en           | ter the h                                                                                                    | ours you       | worked for             | <u>each da</u>   | .y.       |  |
|      |                                       | A STA                     | R                                        | 6             | Home 🕜 1          | lelp +           | _                                                                                                    | -              | _                      |                  |           |  |
|      |                                       | - 00/05                   | (2015 - 00)                              | 10/2013       | La cara           | Man              | My Time Entry                                                                                                    |                |                        | mpl Record:      |           |  |
|      |                                       | 09/00                     | 12013 - 097                              |               | C. Same 1         | Neuro S. L. Lane | there is a little with the second second sec |                |                        |                  |           |  |
|      |                                       | WTF                       | T F S S M T W T F S Sep 7, 2015 Show All |               |                   |                  | /eeks                                                                                                    |                |                        |                  |           |  |
|      |                                       | Date                      |                                          | Pay C         | ode               | Hours            | Amount                                                                                                    | Ontional Proj  | Wilminston W           | an 0             |           |  |
|      |                                       | Sun 09/06                 | 0.                                       | Please Select |                   | ropurs           | Promotoria                                                                                                    | Ciprional Proj |                        |                  |           |  |
|      |                                       | Mon 09/07                 | 0.                                       | Please Select | *                 |                  |                                                                                                    |                |                        |                  |           |  |
|      |                                       | Tue 09/08                 | 0.                                       | ADOL_HRS_WRM  | CAdditional Hours | worked           |                                                                                                    |                |                        |                  |           |  |
|      |                                       | Wed 09/09                 | 0.                                       | WORKED_ELAPS  | ED Work Time (E)  |                  |                                                                                                    |                |                        |                  |           |  |
|      |                                       |                           |                                          |               |                   |                  |                                                                                                    |                |                        |                  |           |  |
|      |                                       | Thu 09/10                 | 0 -                                      | Please Select | 100               |                  |                                                                                                    |                |                        |                  |           |  |

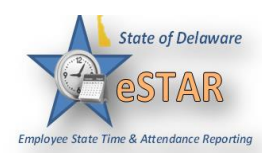

| 5. | After entering your time worked on your timesheet. Select <b>Save</b> . This will generate a yellow level exception which needs to be approved by your manager. |                                                                                                    |                           |       |        |               |                |          |         |       |  |  |  |
|----|----------------------------------------------------------------------------------------------------|----------------------------------------------------------------------------------------------------|---------------------------|-------|--------|---------------|----------------|----------|---------|-------|--|--|--|
|    | Time En                                                                                                    | Time Entry ACT Balances                                                                                                    |                           |       |        |               |                |          |         |       |  |  |  |
|    | S M 6 7                                                                                                    | S         M         T         F         S         M         T         F         S         S         H         T         W         T         F         S         S         H         T         W         T         F         S         S         H         T         W         T         F         S         S         H         T         W         T         F         S         S         P         10         11         12         13         14         15         16         17         18         19         Show All Weeks         S         Show All Weeks         S         S |                           |       |        |               |                |          |         |       |  |  |  |
|    | Date                                                                                                    |                                                                                                    | Pay Code                  | Hours | Amount | Optional Proj | Wilmington Wag | Comments | Case ID | Total |  |  |  |
|    | Sun 09/06                                                                                                    | 😮 🗸                                                                                                    | Please Select 👻           |       |        |               |                |          |         |       |  |  |  |
|    | Mon 09/0                                                                                                    |                                                                                                    | WORKED_ELAPSED Work Tim * | 5.00  |        |               |                |          |         | 5.00  |  |  |  |
|    |                                                                                                    | <ul> <li>•</li> </ul>                                                                                                    | Please Select v           |       |        |               |                |          |         |       |  |  |  |
|    | Tue 09/08                                                                                                    |                                                                                                    | Please Select 🔍           |       |        |               |                |          |         |       |  |  |  |
|    | Wed 09/0                                                                                                    |                                                                                                    | WORKED ELAPSED Work Tim - | 3.00  |        |               |                |          |         | 3.00  |  |  |  |
|    | wed 05/0                                                                                                    |                                                                                                    | Please Select 👻           |       |        |               |                |          |         |       |  |  |  |
|    | Thu 09/10                                                                                                    | · 🛟 🗸                                                                                                    | Please Select 👻           |       |        |               |                |          |         |       |  |  |  |
|    | F- 00/11                                                                                                    |                                                                                                    | WORKED_ELAPSED Work Tim - | 7.50  |        |               |                |          |         | 7.50  |  |  |  |
|    | 1103/11                                                                                                    | -0                                                                                                    | Please Select 🔍 👻         |       |        |               |                |          |         |       |  |  |  |
|    | Sat 09/12                                                                                                    |                                                                                                    | Please Select 🔻           |       |        |               |                |          |         |       |  |  |  |
|    |                                                                                                    |                                                                                                    |                           |       | 15.50  | 1             |                |          |         | 15.50 |  |  |  |